## tado Thermostat als Gateway anlegen

Wenn Sie den CREATOR NEO mit einem Tado-Plug-In verwenden, können Sie das Tado-Smart Thermostat als Gateway hinzufügen. Klicken Sie dazu zunächst die "Neues Gateway"-Taste.

Tragen Sie jetzt einen beliebigen Namen ein, wählen als Typ "tado" aus und geben Benutzernamen und Passwort von Tado ein. Den Benutzernamen und das Passwort erhält man bei der Konfiguration das Tado-Smart Thermostat direkt über Tado-App.

<u>Wichtg:</u> Da das Tado-Smart Thermostat nicht über das lokale Netzwerk, sondern über die Benutzerdaten (über den Cloud-Server von Tado) angelegt wird, ist eine Internetverbindung erforderlich. Das Tado-Smart Thermostat verbindet sich dann mit dem Server von Tado und NEO ruft sozusagen die Benutzerdaten von dort ab.

NEO, Plugins, Gateways, Tado, Installation

From: http://doku.mediola.com/ - **Dokumentationen** 

Permanent link: http://doku.mediola.com/doku.php?id=de:creator:ui-menu-devicemanager-tadogateway

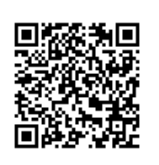

Last update: 2016/12/16 13:33